# amu

## **USB I&P Box**

### **Programming Tool Kit**

**Quickstart Guide** 

### am

#### Step 1: Check the Kit Content

- 1x USB I&P Box
- 1x USB Cable
- 1x 10 Pin Connector Cable
- 1x Quickstart Guide
- 1x USB flash drive with the software

#### Step 2: Prepare the Connector Cable

| Pin #                        | Color  | Signal      | Optional |
|------------------------------|--------|-------------|----------|
| 1                            | Brown  | 5V Supply   |          |
| 2                            | Red    | 3.3V Supply |          |
| 3                            | Orange | SPI-CS(0)   |          |
| 4                            | Yellow | I2C-SCL     | Index*   |
| 5                            | Green  | SPI-CLK     |          |
| 6                            | Blue   | I2C-SDA     | A*       |
| 7                            | Purple | SPI-MOSI    |          |
| 8                            | Grey   | SPI-CS(1)   | B*       |
| 9                            | White  | SPI-MISO    | AOut**   |
| 10                           | Black  | GND         |          |
| Note: Use in 3.31/ mode only |        |             |          |

Note: Use in 3,3V mode only

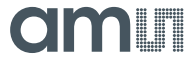

#### Step3: Getting started with the Kit

- ✓ Get the software from the flash drive and make sure that you are using the latest version. If not download it from our webpage
- ✓ Open the setup file and follow the instructions of the Software Setup Wizard
- ✓ Use the USB cable to connect your computer and the USB I&P Box
- ✓ Connect a compatible Magnetic Position Sensor Adapterboard by using the correct wires of the Connector Cable (refer to Step 2)
- ✓ Open the installed Software on your computer
- ✓ Select the connected device from the menu
- ✓ Start programming the connected device

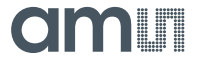

#### Support

Download the latest manual and software version from the product webpage:

http://www.ams.com/eng/Support/Demoboards/Accessories/Evaluat ion-Tool/USB-I-P-Box

#### Note:

This Programmer is for LAB Evaluation only.

#### Do not use it as a Production Programmer!

#### **Contact Information**

#### Headquarters

ams AG

Tobelbader Strasse 30 8141 Unterpremstaetten

Austria

T. +43 (0) 3136 500 0

For Sales Offices, Distributors and Representatives, please visit: <u>http://www.ams.com/contact</u>